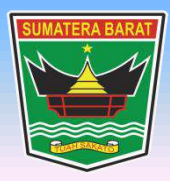

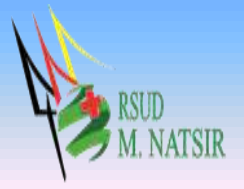

# PETUNJUK PENGGUNAAN APLIKASI PENDAFTARAN BRIDGING VCLAIM VER.2 RSUD MOHAMMAD NATSIR TAHUN 2022

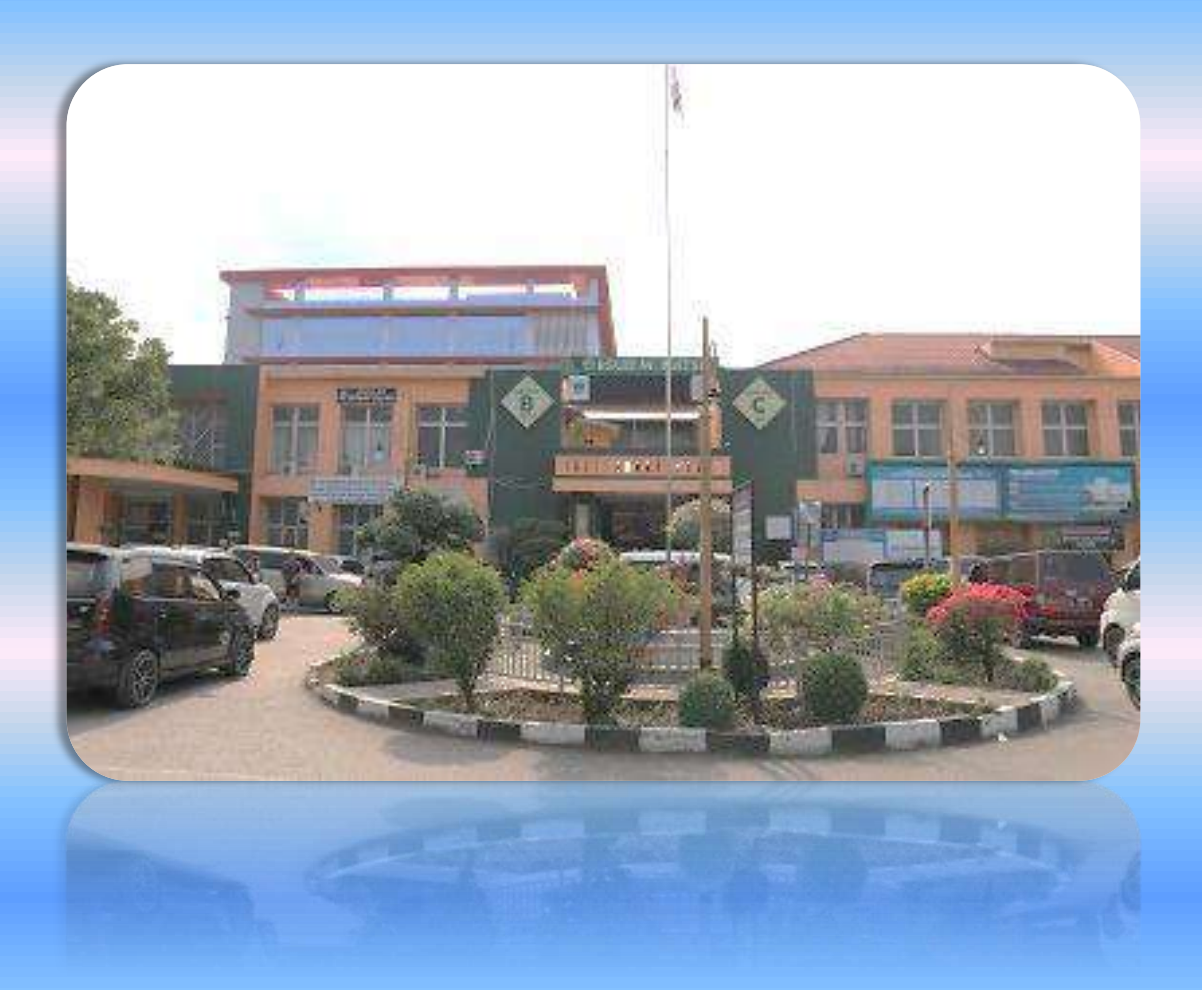

# PEMERINTAH PROVINSI SUMATERA BARAT RSUD MOHAMMAD NATSIR

Jl.Simpang Rumbio Kota Solok Telp. (0755) 20003 Faks: (0755) 20003 Website: <u>www.rsudmnatsir</u>. sumbarprov.go.id email: <u>rsud.mnatsir@sumbarprov.go.id</u>

**KOTA SOLOK** 

# **DAFTAR ISI**

| PEND | AHULUAN                                                                     | 2 |
|------|-----------------------------------------------------------------------------|---|
| Α.   | Sekilas Tentang Aplikasi Pendaftaran Bridging Vclaim Ver. 2 RSUD M.Natsir   | 2 |
| В.   | Pembagian Hak Akses                                                         | 2 |
| C.   | Cara Menjalankan Aplikasi Pendaftaran Bridging Vclaim Versi 2 RSUD M.Natsir | 3 |

#### PENDAHULUAN

#### A. Sekilas Tentang Aplikasi Pendaftaran Bridging Vclaim Ver. 2 RSUD M.Natsir

Aplikasi Pendaftaran Bridging Vclaim Versi 2 SIMRS RSUD M.Natsir adalah sebuah sistem informasi yang terintegrasi yang disiapkan untuk menangani keseluruhan proses Rawat Jalan mulai dari Pendataran pasien, input data pasien, konsultasi dokter, sampai dengan pengambilan obat pasien di apotik.

#### **B.** Pembagian Hak Akses

Hak akses adalah wewenang yang diberikan kepada operator aplikasi sesuai dengan kebutuhannya masing-masing. Pembagian hak akses diperlukan untuk menghindari terjadinya penyalahgunaan penyampaian informasi yang yang tidak sesuai dengan kebenaran yang ada.

Pembagian hak akses pada Aplikasi Pendaftaran Bridging Vclaim Versi 2 RSUD M.Natsir adalah sebagai berikut:

1. Hak Akses Administrator

Administrator dapat mengakses semua informasi dan manajemen yang ada pada halaman administrator. Seorang administrator dapat melakukan filterisasi terhadap semua informasi yang di input oleh operator. Administator juga dapat melakukan manajemen untuk hak akses operator website.

#### 2. Hak Akses MR

- Cari data pasien
- Cari data registrasi pasien
- Cari data rawat inap pasien
- Pencarian peserta
- Pencarian data SEP
- Monitoring SEP
- Monitoring status SEP
- List SEP Pulang
- List Rencana Kontrol
- List Rujukan Keluar

# C. Cara Menjalankan Aplikasi Pendaftaran Bridging Vclaim Versi 2 RSUD M.Natsir

Aplikasi dijalankan dalam lingkungan berbasis LAN (Local Area Network) Dimana, aplikasi ini hanya dapat diakses di RSUD M. Natsir. Untuk menggunakan Aplikasi ini, diperlukan dukungan akses jaringan internal RSMN.

Pada buku manual ini sistem operasi yang gunakan adalah Microsoft Windows 7 dan browser yang digunakan adalah Mozilla Firefox versi 72.2.0.

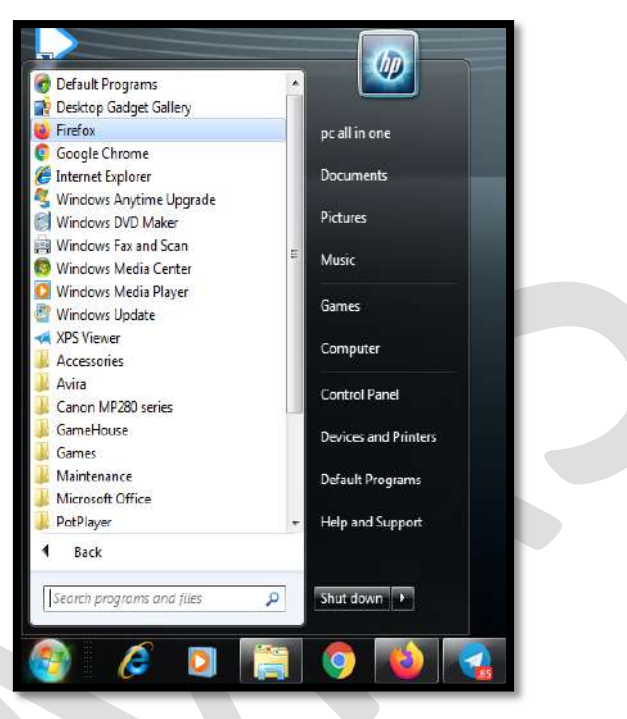

Untuk menjalan Mozilla, klik Start > All Programs > Mozilla Firefox.

Jika Mozilla telah berjalan, ketikkan alamat aplikasi SIMRS M. Natsir pada address bar :

http://192.168.20.222:82/mr/ seperti pada gambar dibawah ini:

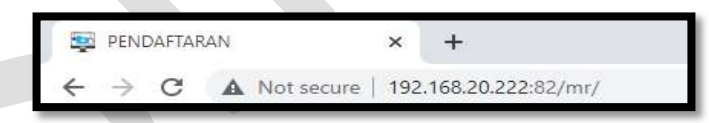

Maka akan muncul halaman LOGIN seperti gambar dibawah ini:

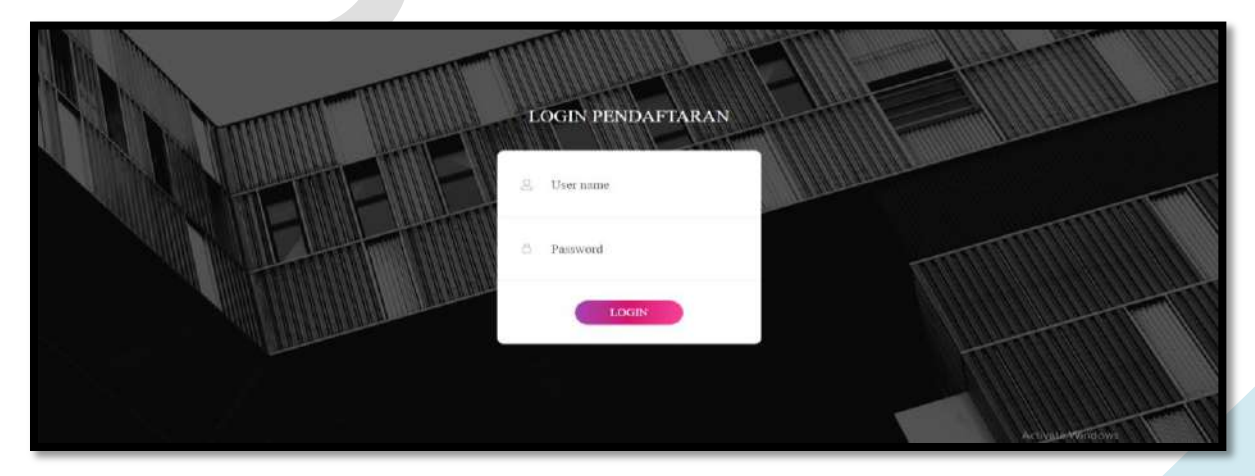

Input USER dan Password, menuju tampilan awal seperti dibawah ini:

| B HERRINAL - X +                                                                                                    |                                   |
|----------------------------------------------------------------------------------------------------|-----------------------------------|
| E 🔿 🗷 🔺 Nei secue 🛙 122 (662/0222/62/06)                                                                                                    | * * # # <b>* </b> # * *           |
| g Onel 🥶 harter ly Shirt State State Stat | Oner boutrario                    |
| Pendaftanen RSMN                                                                                                    |                                   |
| Bossy Karmila, S.Som     In Selamat Datang Desay Karmila, S.kom                                                                                                    |                                   |
| 😰 Dishboard                                                                                                    |                                   |
| Data Padon                                                                                                    |                                   |
| Dats Registrati Pasien /                                                                                                    |                                   |
| 🛱 Data Rawat Inap                                                                                                    |                                   |
| 🗱 V-CLAIM V2 <                                                                                                    |                                   |
| De Log Dut                                                                                                    |                                   |
| an and a second second s                                                                                                    |                                   |
| Comprégate e Juiel y the same action a mattern                                                                                                    | Construction of Parameter Welcows |

# **1. PENDAFTARAN PASIEN BARU**

#### a. Pasien BPJS

Klik Data Pasien, seperti gambar dibawah ini :

| Pendaftaran RSMN                                                             | =                                                                                                    |                                                |                                                  |
|------------------------------------------------------------------------------|----------------------------------------------------------------------------------------------------|------------------------------------------------|--------------------------------------------------|
| 🕘 Dessy Karmila, S.kom                                                       | Data Pasien + Pasien Baru                                                                                   |                                                | Home / Data Pasier                               |
| <ul> <li>Dashboard</li> <li>Data Paslen</li> </ul>                           | Shar = e entres                                                                                             | Aimer<br>Q, CattAlamut                         | No. An (Nano/Ba Bits/No. KP)/IP<br>Q. Cal Pasien |
| 🖨 Deta Registrasi Pasien<br>n Deta Rawat Inap<br>😍 V-CLAIM V2 <<br>G Log Out | No     PASE       1     KoMR       Bana       Jeris Kelamin       2     KoNR       Kama       Jeris Kelamin | NO HR TENPE" TEL-<br>LANK LANK LON TO<br>SELOC | ALMAT THE Q                                      |

| Pendaftaran RSMN         | Pasien Baru                 |                                                                             | Home / Pasien Baru                  |
|--------------------------|-----------------------------|-----------------------------------------------------------------------------|-------------------------------------|
| Dessy Karmila, S.kom     | Carl BPJS                   | No, Kartu 🗸                                                                 |                                     |
| 🙆 Dashboard              | Carr.                       | Carl                                                                        |                                     |
| Data Pasien              | No. Kartu BPJS              |                                                                             |                                     |
| 🗓 Data Registrasi Pasien | Nama                        |                                                                             |                                     |
| 🛱 Data Rawat Inap        | Jenis Ketamin               | – Pliih Jenis Kelamin – 🖌 👻                                                 |                                     |
| 🚱 V-CLAIM V2 🖌           | Tempat / Tgi Lahir          | mm/dd/yyyy                                                                  |                                     |
| O Pencarian Peserta      | Agama                       | ISLAM 👻                                                                     |                                     |
| O Pencarian Data SEP     | Nomer KTP/SIM/KTA           |                                                                             |                                     |
| O Monitoring SEP         | Golongan Darah / Resus      | Pillih Status Pernikahan -      Pillih Salaus -      Pillih Salaus -      Y |                                     |
| O Monitoring Status SEP  | Telepon                     | - s nur seiseifin saini smu säini                                           |                                     |
| O List SEP Pulang        | Nama Ayab                   |                                                                             | Latively Mindows                    |
| O List Rencana Kontrol   | Nama Ibu                    |                                                                             | del le Sattinge la achieve Photoses |
|                          |                             |                                                                             |                                     |
| Pendaltaran RSMN         | Pekerjaan Ortu              |                                                                             |                                     |
|                          | Suku Bangsa / Daerah        |                                                                             |                                     |
| Dessy Karmila, S.kom     | Pangkat / Gol               |                                                                             |                                     |
|                          | NRP/NIP                     |                                                                             |                                     |
| Dashboard                | Kesatuan/Instansi/Pekerjaan |                                                                             |                                     |
| Data Pasien              | Alamat Tetap<br>Alamat      |                                                                             |                                     |
| Data Registrasi Pasien   | Kota                        |                                                                             |                                     |
| 🚊 Data Rawat Inap        | Kode Pos                    |                                                                             |                                     |
| 😪 V-CLAIM V2 🗸 👻         | Keluarga Dekat              |                                                                             |                                     |
| O Pencarian Peserta      | Nama                        |                                                                             |                                     |
| O Pencarian Data SEP     | Alamat                      |                                                                             |                                     |
| O Monitoring SEP         | Kota                        |                                                                             |                                     |
| O Monitoring Status SEP  | Kode Pos                    |                                                                             |                                     |
| O List SEP Pulane        | Telepon                     |                                                                             | 1.0.000                             |
|                          | Tine Partie                 |                                                                             |                                     |
| O Pencarian Data SEP     | Jenis Peserta BPJ           | s                                                                           |                                     |
| O Monitoring SEP         | Tipe Pasie                  | • Pilih Tipe Pasien                                                         |                                     |
| O Monitoring Status SEP  |                             | Simpan                                                                      |                                     |

Klik Pasien Baru seperti gambar dibawah ini :

- Cari BPJS (No.Kartu atau NIK)
- Input Nomor (No.Kartu atau NIK)
- Klik Cari
- Input Nomor kartu BPJS (otomatis terisi)
- Input Nama (otomatis terisi)
- Input Jenis Kelamin (otomatis terisi)
- Input Tempat Lahir
- Input Agama (otomatis terisi)

- Nomor KTP (otomatis terisi)
- Pilih Status Penikahan
- Pilih Golongan Darah
- Pilih resus
- Input Nomor telepon
- Input Nama Ayah
- Input Nama Ibu
- Input Pekerjaan Ortu
- Input Suku Bangsa/daerah
- Input Pangkat/Gol
- Input NRP/NIP
- Input Kesatuan/Instansi/Pekerjaan
- Input Alamat
- Input Kota
- Input Kode Pos
- Input Nama
- Input Alamat
- Input Kota
- Input Kode Pos
- Input Nomor Telepon
- Input Jenis Peserta BPJS
- Input Tipe Pasien
- Klik Simpan

| Pendaftaran RSMN                                                               | Ξ                                                               |                |                                  |          |        |                                            |       |                    |
|--------------------------------------------------------------------------------|-----------------------------------------------------------------|----------------|----------------------------------|----------|--------|--------------------------------------------|-------|--------------------|
| 🔮 Dessy Karmila, S.kom                                                         | Data Pasien + Pasien Baru                                       |                |                                  |          |        |                                            |       | Home / Data Pasien |
| <ul> <li>Dashboard</li> <li>Data Pasien</li> </ul>                             | Show p 🛊 ethies                                                 |                | <b>Associ</b><br>Q. Cari Alamati |          | No. I  | Rm/Nonc/No.BRIS/No.RTP/<br>Q. (Carl Pasien | HP    |                    |
| û Oota Rogistrasî Pasien<br>Ît Dota Rowat Inap<br>û V-CLAIM V2 <<br>Ge Log Out | No MR     MSEEI       Jenis Kelamin     Storing 101 of Lenthies | - NO NR LAMA - | TENRIT LARR Padang               | TCL LAHR | NO KTP | = RLAART                                   | 4 TEL | Roc Last           |

#### b. Pasien Umum

Klik Data Pasien, seperti gambar dibawah ini :

| Pondaftaran RSMN                                                                                                    | =                                             |                                                     |                                                                                      |
|----------------------------------------------------------------------------------------------------|-----------------------------------------------|-----------------------------------------------------|--------------------------------------------------------------------------------------|
| 🕘 Dessy Karmila, S.kom                                                                                                    | Data Pasien + Pasien Baru                     |                                                     | Home / Data Pasier                                                                   |
| <ul> <li>Deshboard</li> <li>Data Paslen</li> </ul>                                                                          | Show = ¢ ortries                              | Alinet<br>Q, cattAlinut                             | No. Ren / Kana / Ko 895 / No. KRP / KP<br>Q, Carl Pasien                             |
| <ul> <li>Deta Registrasi Paden</li> <li>Deta Rawat Inap</li> <li>V-CLAIM V2</li> <li>V-CLAIM V2</li> <li>Log Out</li> </ul> | UD PASTRA<br>1 Ko MR<br>Nama<br>Jenis Kelamin | NO MR TEMANT TOL.<br>LAMR LAMR LAMR KO KTP<br>SOLOC | ALMAC <sup>7</sup> TEL<br>SNIPANG RUHBID JI TELAGA BRUHIN KIDTA SOLOK DESITSOSIJIO Q |
|                                                                                                    | 2 KONR<br>Kama<br>Jeris Kélamin L             | TADANS                                              |                                                                                      |

Klik Pasien Baru seperti gambar dibawah ini :

| Pondaftaran RSMN 📃                                                                                                    |                                                                                                    |                                                                                         |              |                       |
|----------------------------------------------------------------------------------------------------|----------------------------------------------------------------------------------------------------|-----------------------------------------------------------------------------------------|--------------|-----------------------|
| Dessy Karmilla, S.Jom Pd                                                                                                    | asien Baru                                                                                                    |                                                                                         |              | Home / Pasien Baru    |
| <ul> <li>Dashboard</li> <li>Cata Paslun</li> <li>Data Registrasi Pasien</li> <li>Data Registrasi Pasien</li> <li>Data Rawet Inap</li> <li>V-CLAIM V2 </li> <li>V-CLAIM V2 </li> <li>Log Out</li> </ul> | Carl BPIS NI<br>Carl<br>Carl<br>His, Karle BPIS -<br>Name -<br>Jenn Kalamin - J<br>Temper/ Tgi Lahir<br>Agena (S)<br>Namo KTP(SUR)RA<br>Status Persikahan - J<br>Calengan Darih / Reus - I<br>Telapan -<br>Status Persikahan - J<br>Satus Persikahan - J<br>Kalapan - J<br>Satus Persikahan - J<br>Satus Persikahan - J<br>Satus Persikahan - J<br>Satus Persikahan - J<br>Satus Persikahan - J<br>Satus Persikahan - J<br>Satus Persikahan - J | 4<br>Nih Jenis Kelamin – V<br>AM V<br>Nih Status Pertikahan –<br>Nih Golongan Darah – V | mmir/dd/yyyy | Activite Weinings     |
| Pendaftaran RSMN                                                                                                    | Pekerjaan Ort<br>Suku Bangsa / Daera<br>Pangkat / Go<br>NRP / NI                                                                                                    |                                                                                         |              |                       |
| 🙆 Dashboard                                                                                                    | Kesatuan/Instansi/Pekerjaa                                                                                                    | •                                                                                       |              |                       |
| <ul> <li>Data Pasien</li> <li>Data Registrasi Pasien</li> </ul>                                                                                                    | Alamat Teta<br>Alama                                                                                                    | e                                                                                       |              |                       |
| 🛱 Data Rawat Inap                                                                                                    | Kode Po<br>Keluarga Deka                                                                                                    | s                                                                                       |              |                       |
| O Pencarian Peserta                                                                                                    | Ham                                                                                                    | •                                                                                       |              |                       |
| O Pencarian Data SEP                                                                                                    | Alama                                                                                                    | it                                                                                      |              |                       |
| O Monitoring SEP                                                                                                    | Kot                                                                                                    | a .                                                                                     |              |                       |
| O Monitoring Status SEP                                                                                                    | Kode Po                                                                                                    | a                                                                                       |              |                       |
| O List SEP Pulane                                                                                                    | Telepo                                                                                                    |                                                                                         |              | And the second second |

| 80.022   |                  | Tipe Pasien        |                   |   |
|----------|------------------|--------------------|-------------------|---|
| O Pencar | rian Data SEP    | Jenis Peserta BPJS |                   |   |
| O Monito | oring SEP        | Tipe Pasien        | Pilih Tipe Pasien | v |
| O Monito | oring Status SEP |                    | Simpan            |   |

- Cari NIK
- Input Nomor NIK
- Klik Cari
- Input Nomor kartu BPJS (otomatis terisi)
- Input Nama (otomatis terisi)
- Input Jenis Kelamin (otomatis terisi)
- Input Tempat Lahir
- Input Agama (otomatis terisi)
- Nomor KTP (otomatis terisi)
- Pilih Status Penikahan
- Pilih Golongan Darah
- Pilih resus
- Input Nomor telepon
- Input Nama Ayah
- Input Nama Ibu
- Input Pekerjaan Ortu
- Input Suku Bangsa/daerah
- Input Pangkat/Gol
- Input NRP/NIP
- Input Kesatuan/Instansi/Pekerjaan
- Input Alamat
- Input Kota
- Input Kode Pos
- Input Nama
- Input Alamat
- Input Kota
- Input Kode Pos
- Input Nomor Telepon
- Input Jenis Peserta BPJS (Otomatis terisi)
- Input Tipe Pasien (Umum)
- Klik Simpan

Maka pasien sudah bisa dicari seperti gambar dibawah ini :

| Pendaftaran RSMN                                                | Ξ                                                 |             |                          |            |        |                                           |                 |             |                          |             |
|-----------------------------------------------------------------|---------------------------------------------------|-------------|--------------------------|------------|--------|-------------------------------------------|-----------------|-------------|--------------------------|-------------|
| 🔮 Dessy Karmila, S.kom                                          | Data Pasien + Pasien Baru                         |             |                          |            |        |                                           |                 |             | Home /                   | Data Pasien |
| Dashboard                                                       |                                                   |             | Alamat<br>Q. Cari Alamat |            |        | No. Rm / Nand / No. 1<br>Q,   Last Pesier | BRJS/No. RTP/HP |             |                          |             |
| <ul> <li>Data Pasien</li> <li>Data Registrasi Pasien</li> </ul> | Show a the entries                                | NO HIR LAMA | TENPAT LANIR             | TGL. LAHIR | NO KTP |                                           | ALANAT          | -           | TELP                     |             |
| 🛱 Dəta Rawat İnap<br>🖨 V-CLAIM V2 🛛 K                           | 1 NoMR :<br>Nama A                                |             | Padang                   |            |        |                                           |                 |             |                          | ٩           |
| 🗭 Log Out                                                       | Jenis Keltamin : P<br>Showing 1 to 1 of 1 entries |             |                          |            |        |                                           |                 | First Previ | ous <mark>is</mark> Next | Last        |
|                                                                 |                                                   |             |                          |            |        |                                           |                 |             |                          |             |

# 2. PENDAFTARAN PASIEN IGD

### a. Pasien BPJS

Klik **Data Pasien** Cari Pasien berdasarkan No.Rm/Nama/No.BPJS/No.KTP/HP seperti gambar dibawah ini :

| Pendaftaran RSMN         | Ξ                          |               |           |                |            |        |                                                   |                    |
|--------------------------|----------------------------|---------------|-----------|----------------|------------|--------|---------------------------------------------------|--------------------|
| 🕘 Dessy Karmila, S. kom  | Data Pasien                | + Pasien Baru |           |                |            |        |                                                   | Home / Data Pasien |
| Dashboard                | 29<br>                     |               |           | Alamat         | Alamat     |        | No. Rev / Neure / No. 8P/5 / No. RTP / RP         |                    |
| Bata Pasien              | Show II & entries          |               |           | 2 12           | Page likes |        | a area remine                                     |                    |
| 🙆 Data Registrasi Pasien | 10                         | PASEN         | NO HELAMA | TENPAT LAHER - | TGL LAHIR  | NO KTP | ALAMAT                                            | TELP               |
| 📋 Data Rawat Inap        | 1 No MR                    | - poster i    |           |                | 45-12-1991 |        | PERUM BATU KUBUNG SIMPANG SAWAH BALIAK, KAB SOLOK | Q                  |
| 🔮 V-CLAIM V2 👻           | Rama :                     |               |           |                |            |        |                                                   |                    |
| O Pencarian Peserta      | Jenis Kelamin              |               |           |                |            |        |                                                   |                    |
| O Pencarian Data SEP     | Showing 1 to 1 of Lenthies |               |           |                |            |        | First Previous                                    | i l Next Last      |

Maka akan muncul menu registrasi pasien, seperti gambar dibawah ini :

| Data Pasien                       |      | ×                  |
|-----------------------------------|------|--------------------|
| No. MR :<br>Nama :<br>No. Kartu : |      | Aregistrasi Pasien |
| Riwayat RS                        | BPJS |                    |
|                                   |      |                    |

| Pendaftaran RSMN                                                                                                    | Ξ                 |                               |                                              |      |
|----------------------------------------------------------------------------------------------------|-------------------|-------------------------------|----------------------------------------------|------|
| Dessy Karmila, S.kom                                                                                                    | Registrasi Pasien |                               |                                              | Home |
| <ul> <li>Dashboord</li> <li>Data Pasien</li> <li>Data Registrasi Pasien</li> <li>Data Rewet Inap</li> <li>V-CLAIM V2.</li> <li>Log Out</li> </ul> | NO. NR            | Perjamin<br>Instalari Tujiaan | Call Perijania<br>Pilih Instatasi Tujuan - Y | *    |

- Pilih Penjamin
- Pilih Instalasi Tujuan

Maka akan muncul gambar seperti dibawah ini :

| Pendaftaran RSMN                                                                                                    | =                                                                                                    |                                                                                                    |                                                                                                    |   |                          |
|----------------------------------------------------------------------------------------------------|----------------------------------------------------------------------------------------------------|----------------------------------------------------------------------------------------------------|----------------------------------------------------------------------------------------------------|---|--------------------------|
| Desay Karmila, S. kom                                                                                                    | Registrasi Pasien                                                                                           |                                                                                                    |                                                                                                    |   | Home / Registrasi Pasien |
| <ul> <li>Dashboard</li> <li>Dashboard</li> <li>Data Registrasi Paslen</li> <li>Data Registrasi Paslen</li> <li>Data Rewat Inap</li> <li>V. CLAIM V2 C</li> <li>Log Out</li> </ul> | ND. MB  ARKEL E Prevenuum ARKEL E Prevenuum TH E Annee I PERUM BATUR KUDING SIMPANG SAMAM PALIAR, KAR SOLOK | Perganea instaland Tugkan in<br>Teg SEP 0<br>Rugkan in<br>Nu Karta in<br>Nu Karta in<br>Ruangan (C<br>CRUP 2<br>Diagnesa Caracan in<br>Stateas in<br>Nu Tega | BRUS NON PBI<br>Installari Gavin Danurat V<br>ASRES 1 V<br>Bishawat Instalan Gavin Danurat<br>-PLIN DOKTER - | • |                          |

- Pilih Penjamin
- Pilih Instalasi Tujuan
- Pilih Tanggal SEP
- Pilih Rujukan
- Pilih Asal Rujukan
- Input No. Kartu (Otomatis terisi)
- Centang Ruangan
- Pilih Dokter DPJP

- Input Diagnosa
- Input catatan
- Input Status
- Input No.tlp (Otomatis terisi)
- Klik Simpan

Maka SEP IGD akan terbit seperti gambar dibawah ini :

| No. SEP                  | ÷                                                                              |               |                       |
|--------------------------|--------------------------------------------------------------------------------|---------------|-----------------------|
| Tgl. SEP                 | 3                                                                              | Peserta       | : PEGAWAI SWASTA      |
| No. Kartu                |                                                                                |               |                       |
| Nama Peserta             | 2                                                                              | Jns. Rawat    | : Rawat Jalan         |
| Tgl. Lahir               | 1                                                                              | Jns. Kunjunga | an :                  |
| No. Telepon              | ÷                                                                              |               |                       |
| Sub/Spesialis            | : INSTALASI GAWAT DARURAT                                                      | Poli Perujuk  | 1                     |
| Dokter                   | : PUTRI MAGITA THURISIA                                                        | Kis. Hak      | : Kelas 2             |
| Faskes Perujuk           | : RSUD MOHAMMAD NATSIR                                                         | Kls. Rawat    | 1 -                   |
| Diagnosa Awal            | : Typhoid fever                                                                | Penjamin      | £                     |
| Catatan                  | 4                                                                              |               |                       |
| No. Reg                  | : 1486267 (imel)                                                               | p             | asien/Keluarga Pasien |
| * Saya menyetupul BPJS K | sahalas menggunikan intomisi metic pisten jika diperkikan<br>penjamian kalmeto | 20000         |                       |

#### b. Pasien Umum

Klik **Data Pasien** Cari Pasien berdasarkan No.Rm/Nama/No.BPJS/No.KTP/HP seperti gambar dibawah ini :

| Pendaftaran RSMN                                          | Ξ                 |               |              |                        |          |          |                             |              |          |            |
|-----------------------------------------------------------|-------------------|---------------|--------------|------------------------|----------|----------|-----------------------------|--------------|----------|------------|
| Dessy Karmila, S.kom                                      | Data Pasien       | + Pasien Baru |              |                        |          |          |                             |              | Home /   | Data Pasii |
| <ul> <li>Dashboard</li> <li>Data Pasien</li> </ul>        | Stew p ¢ entries  |               |              | Alonot<br>Q. Cari Alon | nat.     |          | No. Rm/Nama/No. BRIS/No. KD | ₽/H₽         |          | į.         |
| Data Registrasi Pasien     Data Rawat Inap     V-CLAIM V2 | 1 No MR Nama      | PASIEN        | - NO HE LANA | Padang                 | TOLLAHER | NO KTP — | ALAMAT<br>Koto banu, Solok  |              | TELP =   | ٩          |
| 🖶 Log Out                                                 | Jenin Kelamin : P |               |              |                        |          |          |                             | First Pravio | a 1 Neti | Lat        |

Maka akan muncul menu registrasi pasien, seperti gambar dibawah ini :

| )ata Pasien                       |      | ×                 |
|-----------------------------------|------|-------------------|
| No. MR :<br>Nama :<br>No. Kartu : |      | Registrasi Pasien |
| Riwayat RS                        | BPJS |                   |
|                                   |      |                   |

Klik Registrasi pasien, maka akan muncul gambar seperti dibawah ini:

| Pendaflaran RSMN                            | =                                     |                              |                                      |                          |
|---------------------------------------------|---------------------------------------|------------------------------|--------------------------------------|--------------------------|
| 🕘 Dessy Karmila, S.kom                      | Registrasi Pasien                     |                              |                                      | Home / Registrasi Pasien |
| Dashboard     Data Pasien                   | <u> </u>                              | Penjamin<br>Instalasi Tejuan | UMON<br>— Pišh Irotalasi Tojulan — 🔻 |                          |
| Deta Registrasi Pasien<br>薗 Data Rowat Inap | NO.NE :<br>JEREL : Perenguan<br>NIR : |                              |                                      |                          |
| G● LogOut                                   | TL Alamat i Kutu baru, Selak          |                              |                                      |                          |

- Pilih Penjamin
- Pilih Instalasi Tujuan

Maka akan muncul gambar seperti dibawah ini :

| Pondaftaran RSMN                                                                                                    | =                                                                |                                                                                                    |                                                                                                    |                          |
|----------------------------------------------------------------------------------------------------|------------------------------------------------------------------|----------------------------------------------------------------------------------------------------|----------------------------------------------------------------------------------------------------|--------------------------|
| 🕘 Dessy Karmila, S.kom                                                                                                    | Registrasi Pasien                                                |                                                                                                    |                                                                                                    | Home / Registrasi Pasien |
| Dashboard     Dasharai     Duta Progistraal Pasien     Duta Rogistraal Pasien     Duta Rogistraal Pasien     Duta Rogistraal Pasien     Duta Rowat Inap     Clain V2     Clain V2     Clain V2     Clain V2     Clain V2 | NO.MR I<br>JEXTL I<br>NH I<br>TTL I<br>Adamst I Hote bara, Solak | Projemin<br>rectulais Tajan<br>Tg SEP<br>Rajaan<br>Anal Rajaan<br>Karagan<br>Daff<br>Ranggan<br>Daff<br>Ranggan<br>Daff<br>Ranggan<br>Cantaa<br>Daffus<br>Lantaa<br>Lantaa | I ISKLIN (<br>Fritzland Ganna Daruset )<br>(B/24/2022 )<br>Hon Rupkan )<br>FoSrd S1 )<br>Deboutert Russiani Ganvat Ganvart<br>Debouter Recolutionan tublid (refers |                          |

- Pilih Penjamin
- Pilih Instalasi Tujuan
- Pilih Tanggal SEP
- Pilih Rujukan
- Pilih Asal Rujukan
- Input No. Kartu (Otomatis terisi)
- Centang Ruangan
- Pilih Dokter DPJP
- Input Diagnosa
- Input catatan
- Input Status

- Input No.tlp (Otomatis terisi)
- Klik Simpan

Maka pasien sudah bisa dicari pada menu Data Registrasi Pasien, seperti gambar dibawah ini :

| Prodaftasar RSMN         | Ξ                           |              |          |                         |            |                |                        |
|--------------------------|-----------------------------|--------------|----------|-------------------------|------------|----------------|------------------------|
| 🕘 Dessy Karmila, S.kom   | Data Registrasi Pasien      |              |          |                         |            | Home           | Data Registrasi Pasier |
| Doshboard                |                             | Tyl Awal     | Tyr Albu | No. Bug /M              | s, Rm/Nome |                |                        |
| 8 Data Pasien            | Show is a extrins           | Marrie Parts |          | u (, 1                  | 1114       |                |                        |
| 🔁 Data Registrasi Paslen | NO TELESE NO.850 NO ME NAMA | AREA -       | PERJAMIN | POLIKIZNIK              | HELAS -    | 80-589         | AWAT -                 |
| Data Rawat Inap          | 1. 24-08-2022               | 0            | UMUM     | INSTALASI GAWAT DARURAT | 1.00       |                | -                      |
| C+ Log Out               | Showing 1 to 1 of 1 entropy |              |          |                         |            | First Presidue | 1 Net 1.03             |

## 3. PENDAFTARAN PASIEN POLIKLINIK

#### a. Pasien BPJS

Klik **Data Pasien** Cari Pasien berdasarkan No.Rm/Nama/No.BPJS/No.KTP/HP seperti gambar dibawah ini :

| Pendaftaran RSMN         | Ξ                           |               |                            |                |             |        |                                                 |                |             |          |
|--------------------------|-----------------------------|---------------|----------------------------|----------------|-------------|--------|-------------------------------------------------|----------------|-------------|----------|
| 🕘 Dessy Karmila, S.kom   | Data Pasien                 | + Pasien Baru |                            |                |             |        |                                                 |                | Home / Data | a Pasien |
| 🙆 Dashboard              |                             |               |                            | Alamat         |             |        | No. Rm / Norna / No. BPJS / No. RTP / HP        |                |             |          |
| E Data Pasien            | Show in A patrice           |               |                            | Q (ar)         | 4lamet      |        | Q dessy kannilla                                |                |             |          |
| 🎒 Data Registrasi Pasien | но                          | PASIEN        | NO HE LANA                 | TENPAT LAHER - | TGL LAHIR - | NO KTP | ALAMAT                                          |                | TELP        |          |
| 📋 Data Rawat Inap        | 1 No MR :                   |               | - Collection of the second |                |             |        | PERUM BATU KUBUNG SIMPANG SAWAH BALIAK, KAB SOJ | .ok            | 0           |          |
| 🐥 V-CLAIM V2 👻           | Kama :                      |               |                            |                |             |        |                                                 | _              | _           |          |
| O Pencarian Peserta      | Jenis Kelamin 💠             |               |                            |                |             |        |                                                 |                |             |          |
| O Pencarian Data SEP     | Showing 1 to 1 of 1 entries |               |                            |                |             |        |                                                 | First Previous | Next La     | st.      |

Maka akan muncul menu registrasi pasien, seperti gambar dibawah ini :

| Data Pasien                       | ×                 |
|-----------------------------------|-------------------|
| No. MR :<br>Nama :<br>No. Kartu : | Registrasi Pasien |
| Riwayat RS BPJS                   |                   |
|                                   |                   |

Klik Menu Registrasi pasien, maka akan muncul gambar seperti dibawah ini:

| Pondaftasan RSMN                                                | Ξ                                                             |                              |                            |   |                          |
|-----------------------------------------------------------------|---------------------------------------------------------------|------------------------------|----------------------------|---|--------------------------|
| lessy Karmila, S. kom                                           | Registrasi Pasien                                             |                              |                            |   | Home / Registrasi Pasien |
| Deshboard                                                       |                                                               | Pehjamin<br>Instalaci/Taksan | Carl Petijamin             | * |                          |
| <ul> <li>Data Pasien</li> <li>Data Registrasi Pasien</li> </ul> | NO.NR 1                                                       | EDUNASI TIYUUN               | — Plan Indulasi Tujuan — 👻 |   |                          |
| 🏥 Data Rawat Inap                                               | _EKEL :                                                       |                              |                            |   |                          |
| V-CLANV2     V2     Pencarian Peserta                           | m, i                                                          |                              |                            |   |                          |
| O Pencarian Data SEP                                            | Alamat T PERUM BATU KUBUNG SIMPANG SAWAH<br>BALIAN, KAB SOLOK |                              |                            |   |                          |
| O Monitoring SEP                                                |                                                               |                              |                            |   |                          |
| 0.000                                                           |                                                               |                              |                            |   |                          |

- Pilih Penjamin
- Pilih Instalasi Tujuan Poliklinik

Maka akan muncul gambar seperti dibawah ini :

| Persdaftaran RSMN                                                                                                    |                   |                                                                                                    |                                                                                                    |                                                       |
|----------------------------------------------------------------------------------------------------|-------------------|----------------------------------------------------------------------------------------------------|----------------------------------------------------------------------------------------------------|-------------------------------------------------------|
| Desay Karmila, S.kom                                                                                                    | Registrasi Pasien |                                                                                                    |                                                                                                    | Home / Registrani Pasien                              |
| Dessy Karmila, 5 kom     Dasiboard     Dasiboard     Data Posión     Data Posión     Data Registrad Posión     Data Registrad Posión     Data Revat Inap     V. CLAIM V2      Ko Log Dut | Registrasi Pasien | Pequerin<br>Instatui Tojuan<br>Rupitan<br>Rupitan<br>Anikianik<br>Bagensa<br>BRP<br>Calutan<br>Calutan | BPES NOR PDR<br>Remail Julian<br>DR233 2022 C<br>Ner Rugukang W<br>- PKLHH POCKALRIK<br>Ner mail<br>Mer mail<br>- PKLH POCKALRIK<br>Ner mail<br>- PKLH POCKALRIK<br>- Ner mail<br>- PKLH POCKALRIK<br>- Ner mail<br>- PKLH POCKALRIK<br>- Ner mail<br>- Ner mail<br>- Ner | Home / Registrani Pasien                              |
|                                                                                                    |                   | Penanjang<br>Assessment Pelayanan<br>Ne. Telepon<br>SKDP<br>El Skroun                                  | - Pilih Penunjang - 💌                                                                                                    | Activate Windows     do in Retright to advise Westows |

- Pilih Penjamin
- Pilih Instalasi Tujuan
- Pilih tangal rujukan
- Pilih Rujukan
- Cari Rujukan
- Pilih Poliklinik
- Cari Diagnosa

- Input DPJP
- Input Catatan
- Centang Katarak untuk pasien katarak
- Pilih Tujuan Kunjungan
- Pilih Prosedur
- Pilih Penunjang
- Pilih Assessment Pelayanan
- Input No Telp (Otomatis terisi)
- Centang SKDP
- Klik Simpan

Maka SEP Poliklinik Pasien BPJS akan terbit seperti gambar dibawah ini :

| BPUS Kesehatan<br>Baden Penyelenggara Jaminan Sosial SURAT ELEGII<br>RSUD MOHA                                                                                                    | BILITAS PESERTA<br>MMAD NATSIR Potensi PRB                                                                                                   |
|----------------------------------------------------------------------------------------------------|----------------------------------------------------------------------------------------------------|
| No. SEP :<br>Tgl. SEP :<br>No. Kartu :<br>Nama Peserta :<br>Tgl. Lahir :<br>Sub/Spesialis : ORTHOPEDI<br>Dokter : Gr. Muhammad Pramana Khalilul Harmin,<br>Sp.OT, N.Kes<br>Faskes Perujuk : dr. Septina Sari<br>Diagnosa Awal : Arthrosis, unspecified, multiple sites<br>Catatan : | Peserta : PNS DAERAH<br>Jns. Rawat : Rawat Jalan<br>Jns. Kunjungan :<br>Poli Perujuk :<br>Kls. Hak : Kelas 1<br>Kls. Rawat : -<br>Penjamin : |
| No. Reg : 1486674 (imel)<br>* Saya menyetujui BPJS Keebatan menggunakan informasi medii pasien jika dipertukan<br>* SAP hukan sebagai hukti perjammaa peserta                                                                                                    |                                                                                                    |

#### b. Pasien Umum

Klik **Data Pasien** Cari Pasien berdasarkan No.Rm/Nama/No.BPJS/No.KTP/HP seperti gambar dibawah ini :

| Pendaftaran RSMN         | Ξ                        |                |           |                |            |        |                                                   |              |         |
|--------------------------|--------------------------|----------------|-----------|----------------|------------|--------|---------------------------------------------------|--------------|---------|
| Dessy Karmila, S.kom     | Data Pasien              | + Pasien Baru  |           |                |            |        |                                                   | Home /       | Data Pa |
| 🔁 Dashboard              |                          |                |           | Alamat         |            |        | No. Rm / Norsa / Ma. BPIS / Ma. RTP / HP          |              |         |
| 🛓 Data Pasien            | nulu - later             |                |           | Q, Carl        | Alamat     |        | Q, dessi kamila                                   |              |         |
| 🖨 Data Registrasi Pasien | Sinn in Ç ennes          | autora         | NO VETAVA | TTHISTY I ANIS | -          | NO NTD | 11110                                             | TELD         |         |
| Data Rawat Inap          | 1 No MR                  | : 193627       |           | Tables South 1 | 05-12-1991 |        | FERUM BATU KUBUNG SIMPANG SAWAH BALIAK, KAB SOLOK | 052280610019 | Q       |
| V-CLAIM V2 🗸             | Nama                     | DESSY KARMILLA |           |                |            |        |                                                   |              | -       |
| O Pencarian Peserta      | Jenis Kelamin            |                |           |                |            |        |                                                   |              |         |
| O Pencarian Data SEP     | Showing 1 to 1 of 1 entr | ies            |           |                |            |        | First. Pres                                       | ious 1: Next | Last    |

Maka akan muncul menu registrasi pasien, seperti gambar dibawah ini :

| Data Pasien                       | ×                 |
|-----------------------------------|-------------------|
| No. MR 2<br>Nama 2<br>No. Kartu 2 | Registrasi Posien |
| Riwayat RS BPJS                   |                   |

Klik Menu Registrasi pasien, maka akan muncul gambar seperti dibawah ini:

| Pordaftasan RSMN                                                    | Ξ                                                                                                    |                              |                                             |   |                          |
|---------------------------------------------------------------------|----------------------------------------------------------------------------------------------------|------------------------------|---------------------------------------------|---|--------------------------|
| lessy Karmila, S.kom                                                | Registrasi Pasien                                                                                                    |                              |                                             |   | Home / Registrasi Pasien |
| <ul> <li>Dashboard</li> <li>Data Pasien</li> </ul>                  | <b>e</b>                                                                                                    | Penjamin<br>Instalasi Tajuan | Cari Penjamin<br>- Plih Instaled Tujuen - 💌 | 2 |                          |
| <ul> <li>Data Registrasi Pasien</li> <li>Data Rawat Inap</li> </ul> | NO. NR :                                                                                                    |                              |                                             |   |                          |
| V-CLAIN V2                                                          | nκ :                                                                                                    |                              |                                             |   |                          |
| Pencarian Data SEP     Monitoring SEP                               | Alamat 1 PERUN BATU KUBUNG SIMPANG SIMPANG |                              |                                             |   |                          |
| O Monitoring Status SEP                                             |                                                                                                    |                              |                                             |   |                          |

• Pilih Penjamin

• Pilih Instalasi Tujuan Poliklinik

Maka akan muncul gambar seperti dibawah ini :

| Pendaflaran RSMN                                                                                                    | 111               |                                                                                                    |                                                                                                    |                                                       |
|----------------------------------------------------------------------------------------------------|-------------------|----------------------------------------------------------------------------------------------------|----------------------------------------------------------------------------------------------------|-------------------------------------------------------|
| 🕘 Dessy Karmila, S.kom                                                                                                    | Registrasi Pasien |                                                                                                    |                                                                                                    | Home :/ Registrasi Pasie                              |
| Dessy Karmila, S.kom     Dessy Karmila, S.kom     Dosh Pasien     Dota Registrasi Pasien     Dota Registrasi Pasien     Dota Rawat Inap     V-CLAIN V2     C     Log Out | Registrasi Posien | Perjahin<br>Britaba Tujan<br>Rujaban<br>Cari Tujaban<br>Dagasa<br>Dagasa<br>Catalan<br>Dagasa<br>Catalan<br>Katafak<br>Tujaan Kargan<br>Panahar<br>Panahar | LANLIM<br>Resurt_infen<br>My/24/2022<br>More Registers<br>PRENT POLINEIK<br>C<br>Resmini<br>Resmini<br>- FEER POLINEIK<br>C<br>Resmini<br>- FEER POLINEIK<br>C<br>Resmini<br>- FEER POLINEIK<br><br>C<br>Resmini<br>- FEER POLINEIK<br><br>C<br>Resmini<br>- FEER POLINEIK<br><br>C<br>Resmini<br>- FEER POLINEIK<br><br>C<br>Resmini<br>- FEER POLINEIK<br><br>C<br>Resmini<br>- FEER POLINEIK<br><br>C<br>Resmini<br>- FEER POLINEIK<br><br>C<br>Resmini<br>- FEER POLINEIK<br><br>C<br>Resmini<br>- FEER POLINEIK<br><br>C<br>Resmini<br>- FEER POLINEIK<br><br>C<br>Resmini<br>- FEER POLINEIK<br><br>C<br>Resmini<br>- FEER POLINEIK<br><br>C<br>Resmini<br>- FEER POLINEIK<br><br>C<br>Resmini<br>-<br>C<br>Resmini<br>- | Home / Registrad Pade                                 |
|                                                                                                    |                   | SKDP                                                                                                    | Volkardon ( V Az                                                                                                    | Activate Windows<br>Do to Settings to activate Wedows |

- Pilih Penjamin
- Pilih Instalasi Tujuan
- Pilih tangal rujukan
- Pilih Rujukan
- Pilih Poliklinik
- Cari Diagnosa
- Input DPJP
- Input Catatan
- Centang Katarak untuk pasien katarak
- Pilih Tujuan Kunjungan
- Pilih Prosedur
- Pilih Penunjang
- Pilih Assessment Pelayanan
- Input No Telp (Otomatis terisi)
- Klik Simpan

Maka pasien sudah diregistrasi ke poliklinik seperti gambar dibawah ini :

| Pendaftaran RSMN       | =                                    |            |            |                 |                           |                |                     |
|------------------------|--------------------------------------|------------|------------|-----------------|---------------------------|----------------|---------------------|
| Dessy Karmila, S.kom   | Data Registrasi Pasien               |            |            |                 |                           | Home /         | Data Registrasi Pas |
| Dashboard              |                                      | Tal Awal   | Тріліни    | 721             | No. Rog / No. Rm / Narind |                |                     |
| Data Posico            | Show u ¢ entries                     | 06/24/2022 | 08/24/2022 |                 | Q 1487119                 |                |                     |
| Dota Registrasi Pasien | NO TEL REG - NO. REG - NO MIT - NAMA |            | PENJAMIN   | POLIKL          | NIK - KELAS -             | NO. SEP        | = RAWAT -           |
| 🕅 Data Rowat Inap      | 1 34-08-2022                         | 0          | UNDM       | POLIKLINK BITER | HE.                       |                |                     |
| 🕒 V-CLAIM V2 🗸 👻       | Showing 1 to 1 of 1 entries          |            |            |                 |                           | First Previous | 1 Next Late         |
| O Pencarian Peserta    |                                      |            |            |                 |                           |                | _0                  |

# 4. PENDAFTARAN PASIEN RAWAT INAP

### a. Pasien BPJS

Klik menu **Data Registrasi Pasien,** Cari Pasien berdasarkan No.Reg/No.Rm/Nama. Seperti gambar dibawah ini :

| lessy Karmilia, S. kom   | Data Registrasi Pasien         |            |      |            |                 |                  |         | Home )             | Data Registra | esi Pasie |
|--------------------------|--------------------------------|------------|------|------------|-----------------|------------------|---------|--------------------|---------------|-----------|
| 🗿 Dashboard              |                                | Tgl Auci   |      | Tgl Akhir  |                 | No. Reg / No. Rm | /пото   |                    |               |           |
|                          |                                | 08/22/2022 | ٥    | 08/22/2022 | ٥               | Q dessy k        | armilla |                    |               |           |
| Data Pasien              | Show us 🛊 entries              |            |      |            |                 |                  |         |                    |               |           |
| 💼 Data Registrasi Pasien | NO TEL REG NO. REG NO. NR. NAN | a FKE      | PEN  | IAMIN      | POLIK           | INIK -           | KELAS = | NO SEP             | PAWAT         |           |
| 🚊 Data Rawat Inap        | 1 21-08-1022                   |            | apis | NONPRI     | INSTALASI GAWAT | DARURAT          | 2       | 178880010822N01591 | ,             |           |
| 🚯 V-CLAIM V2 🗸 🗸         |                                | •          |      | /          |                 |                  |         |                    |               |           |
| O Pencarian Peserta      | Showing 0 to 0 of 0 entries    |            |      |            |                 |                  |         | First Previ        | sus Next L    | Last      |
| O Pencarian Data SEP     |                                |            |      |            |                 |                  |         |                    |               |           |

Klik No. SEP untuk membuat SPRI, Seperti gambar dibawah ini :

| No Kartu               |                  |   |  |
|------------------------|------------------|---|--|
| No. SEP :              |                  |   |  |
| No. MR :               |                  |   |  |
| Jenis Kontrol :        | SPRI             | ~ |  |
| Tgl. Rencana Kontrol : | 08/22/2022       | • |  |
| Poli Kontrol :         | PILIH POLIKLINIK | ~ |  |
| Nama Dokter :          |                  | ~ |  |

- Pilih Jenis Kontrol
- Pilih Tgl. Rencana Kontrol
- Pilih Poli Kontrol
- Pilih Nama Dokter
- Klik SPRI/Rencana Kontrol

Maka pembuatan No. Kontrol berhasil, seperti gambar dibawah ini:

|                      | Data CED Davias                      |                | ×           |                          |         | 🖌 Pemubatan No Kon  | trol berbasil       |
|----------------------|--------------------------------------|----------------|-------------|--------------------------|---------|---------------------|---------------------|
| asi Pasien           | Data SEP Pasien                      |                |             |                          |         | Home / D            | ata Registrasi Pasi |
|                      | No. Kartu :<br>No. SEP :<br>No. MR : |                |             | No. Reg / No. Rm /       | Name    |                     |                     |
| <b>u</b> :           | Jenis Kontrol :                      | SPRI           | *           |                          |         |                     |                     |
| - NO.RES - MOME -    | Tgl. Rencana Kontrol :               | 08/22/2022     |             | POLIKLINIK -             | KELAS - | NO.SEP              | - RAWAT -           |
| 12 1486267 153627 10 | Poli Kontrol :                       | Penyakit Dalam | ~           | INISTALASI GAWAT DANUHAT | 1       | 0308R00108229005912 |                     |
| ries                 | Nama Dokter :                        | LIDIA DEWI     | Ť           |                          |         | First Previous      | Wost Last           |
|                      |                                      |                |             |                          |         |                     |                     |
|                      | SPR/Rencona Kontrol                  |                | 😝 Cetak SEP |                          |         |                     |                     |

Untuk Merujuk pasien kerawat inap Klik tombol 🖭 pada bagian kanan nama pasien, seperti gambar dibawah ini :

| a Registrasi Pasien           |                                                                                                    |                                                                                                    |                                                                                                    | Home / Data Registraci Pasie                                                                                                    |
|-------------------------------|----------------------------------------------------------------------------------------------------|----------------------------------------------------------------------------------------------------|----------------------------------------------------------------------------------------------------|----------------------------------------------------------------------------------------------------|
|                               | Tyl Aust                                                                                                    | yaw                                                                                                    | lio. Big./ Ilo. Art / Narta                                                                                                    |                                                                                                    |
| va t entre                    | -96/22/2022                                                                                                    | 05/22/2022                                                                                                    | Q, deny                                                                                                    |                                                                                                    |
| IO TELNES RO. REG XIO ME NAMA |                                                                                                    | NJAMEN POLEKI                                                                                                    | ANK KELAS                                                                                                    | NO.55P BAWAT                                                                                                    |
| 1 2/8/222                     |                                                                                                    | SHON FOR                                                                                                    | 190 2                                                                                                    | 0909400106224005512                                                                                                    |
| eling 3 to 6 a 1 (i cruzius   |                                                                                                    |                                                                                                    |                                                                                                    | First Provided West Last                                                                                                    |
|                               |                                                                                                    |                                                                                                    |                                                                                                    |                                                                                                    |
|                               | 1 Registrasi Pasien<br>4 5 енись<br>2 21 81 2022<br>во 300 км в мала<br>2 21 81 2022<br>во 300 км в мала<br>1 2 20 81 2022 | 1 Registrasi Pasien<br>12 Juni<br>13 State<br>14 Sectors<br>2 20 No 2022<br>2 20 No 2022<br>15 Sectors<br>2 20 No 2022<br>15 Sectors<br>15 Sectors<br>15 Secto | 1 Registrasi Pasien           3g Awi         5g Awi           3g Awi         5g Awi           3g Awi | Spland         Spland         Spland< |

Maka akan muncul menu seperti gambar dibawah ini :

| No. Registrasi :        |                        |           |            |
|-------------------------|------------------------|-----------|------------|
| No. MR :                |                        |           |            |
| Nama :                  |                        |           |            |
| Penjamin :              | BPJS NON PBI           |           | KELAS II   |
| No Kartu :              |                        |           | Cek Noka   |
| Tgl. Rawat Inap :       | 08/22/2022             | •         | 03:20 PM 🔘 |
| nis Kedatangan Pasien : | Pillh Jenis Kedatangan | ~         |            |
| Bangsal :               | Carl Bangsal           |           |            |
| Kelas :                 | Cari Ketas             |           |            |
| Ruangan :               | Cari Ruangan           | *         |            |
| Bed :                   | Carl Bed               |           |            |
| No Rujukan :            |                        |           |            |
| Diagnosa :              | Cari diagnosa          | -         |            |
| Catatan :               |                        |           |            |
| Tuluan Kuniungan :      | Normal                 | <i>ii</i> |            |
| nojouni inijunguni.     |                        |           |            |
| DPJP :                  | - PILIN DOKTER -       | ~         |            |
| No Surat :              |                        |           |            |
| No Telp :               |                        |           |            |

- Input Penjamin (Otomatis terisi)
- Input No Kartu (Otomatis terisi)
- Input tgl. Rawat Inap
- Pilih Jenis Kedatangan Pasien
- Pilih Bangsal
- Pilih Kelas
- Pilih Ruangan
- Pilih Bed
- Input No. Rujukan
- Pilih Diagnosa
- Input Catatan
- Pilih Tujuan Kunjungan
- Pilih DPJP
- Input No.Surat
- Input No. Telp (Otomatis terisi)
- Klik registrasi pasien

Maka SEP Rawat Inap akan terbit seperti gambar dibawah ini :

| No. SEP :                             |                                                                                                    |
|---------------------------------------|----------------------------------------------------------------------------------------------------|
| Tgl. SEP :                            | Peserta : PEGAWAI SWASTA                                                                                                    |
| No. Kartu :                           |                                                                                                    |
| Nama Peserta :                        | Jns. Rawat : Rawat Inap                                                                                                    |
| Tgl. Lahir :                          | Jns. Kunjungan :                                                                                                    |
| No. Telepon :                         | and the second second sec |
| Sub/Spesialis :                       | Poli Perujuk :                                                                                                    |
| Dokter : PUTRI MAGITA THURISIA        | Kls. Hak : Kelas 2                                                                                                    |
| Faskes Perujuk : RSUD MOHAMMAD NATSIR | KIS. Rawat : -                                                                                                    |
| Diagnosa Awal : Typhoid fever         | Penjamin :                                                                                                    |
| Catatan :                             |                                                                                                    |
| No. Beg :                             | Pasien/Keluarga Pasien                                                                                                    |

#### b. Pasien Umum

Klik menu **Data Registrasi Pasien**, Cari Pasien berdasarkan No.Reg/No.Rm/Nama. Seperti gambar dibawah ini :

| Pendaftaran RSMN       | Ξ                           |            |                |                        |                                |
|------------------------|-----------------------------|------------|----------------|------------------------|--------------------------------|
| 🕘 Dessy Karmila, S.kom | Data Registrasi Pasien      |            |                |                        | Home / Dista Registrasi Pasien |
| 🙆 Dashboard            |                             | lý And     | Tgi Alto       | No. Rog/ No. Rm / Name |                                |
| B Data Pasien          | Stow = + entries            | 08/74)2022 | 08/24/2022     | Q, 1487119             |                                |
| Data Registrasi Pasien | NO TEL REG NO. REG NO NR    | NAMA       | JEKEL PERLAMIN | POLIKLINIK KELAS       | ND. SEP RANKAT                 |
| 🗒 Data Rawat Inap      | 1 24-06 1002                |            | D UNUM POLH    | LINEK BYTERNE          |                                |
| O Pencarian Peserta    | Showing 1 to 1 of 1 entries |            |                |                        | First Provens 1 Not Last       |

Untuk Merujuk pasien kerawat inap Klik tombol 🛤 pada bagian kanan nama pasien, maka akan muncul menu seperti gambar dibawah ini :

| No. Registrasi r          |                        |     |              |
|---------------------------|------------------------|-----|--------------|
| No, MR :                  |                        |     |              |
| Nama :                    |                        |     |              |
| Penjamin :                | UMUM                   |     | KELAS II     |
| No Kartu :                |                        |     | Cek Noka     |
| Tgl. Rawat Inap :         | 08/24/2022             |     | 02:51 PM 🛛 🎯 |
| Jenis Kedatangan Pasien : | Pilih Jenis Kedatangan | v   |              |
| Bangsal :                 | Cari Bangsal           |     |              |
| Kelas :                   | Cari Kelas             | · • |              |
| Ruangan :                 | Cari Ruangan           | •   |              |
| Bed :                     | Cari Bed               | •   |              |
| No Rujukan :              |                        |     |              |
| Diagnosa :                | Carl diagnosa          |     |              |
| Catatan :                 |                        |     |              |
| Tujuan Kunjungan :        | Normal                 | ~   |              |
| DPJP :                    | PILIH DOKTER           | ~   |              |
| No Surat :                |                        |     |              |
| No Telp :                 |                        |     |              |

- Input Penjamin (Otomatis terisi)
- Input No Kartu (Otomatis terisi)
- Input tgl. Rawat Inap
- Pilih Jenis Kedatangan Pasien
- Pilih Bangsal
- Pilih Kelas
- Pilih Ruangan
- Pilih Bed
- Input No. Rujukan

- Pilih Diagnosa
- Input Catatan
- Pilih Tujuan Kunjungan
- Pilih DPJP
- Input No.Surat
- Input No. Telp (Otomatis terisi)
- Klik registrasi pasien

Maka Pasien sudah berhasil diregistrasi ke rawat inap seperti gambar dibawah ini :

| Pendaftaran RSMN                        | =                               |          |           |                                                    |                    |               |
|-----------------------------------------|---------------------------------|----------|-----------|----------------------------------------------------|--------------------|---------------|
| Dessy Karmila, 5.kom                    | Data Pasien Rawat Inap          |          |           |                                                    | Home / Data Pasi   | en Rawat Inap |
| 🙆 Dashboard                             | Structure Austria               |          |           | No. Reg / No. Rin / Nome<br>O <sub>6</sub> 1487139 |                    |               |
| 🔒 Data Registrasi Pasien                | NO NO MR NO. REG NAMA TGL MASUK | PENJAMIN | ALANAT    | BANGSAL                                            | STATUS             |               |
| Data Rawat Inap                         | 4                               | UMUN     | Koto baru | RAWAT INAP ANAK / Ruong POPEYE / Bed 4             | Nasih Drawat       | 211112        |
| V-CLAIM V2     V2     Pencarian Peserta | Showing 1 to 1 of 1 entries     |          |           | н                                                  | rst Previous 1 New | t tast        |

# 5. TATA CARA PASIEN PULANG

#### a. Pasien BPJS

Klik menu **Monitoring SEP,** cari pasien yang akan di pulangkan Seperti gambar dibawah ini :

| Pendaftasan RSMN         | Monito            | oring SEP |                                |              |           |       |           |             |           |          |             |        |        | Home /    | Monitoring SEP |
|--------------------------|-------------------|-----------|--------------------------------|--------------|-----------|-------|-----------|-------------|-----------|----------|-------------|--------|--------|-----------|----------------|
| 🕘 Dessy Karmila, S.kom   | Tanggoli<br>08/24 | Pelgyanen | Jenia Pelayanan<br>Raskat Inan | · Patret     |           |       |           |             |           |          |             |        |        |           |                |
| Dashboard                | Show u            | ¢ entries |                                |              |           |       |           |             |           |          |             |        |        |           |                |
| 🛓 Data Pasien            |                   |           | TGE                            | TEL PULANE - | JNS       | KLS   |           |             |           |          |             |        |        |           |                |
| 🔝 Data Registrasi Pasien | 40                | NO SEP    | SEP                            | SEP          | PELAYANAN | RAWAT | NO, KARTU | NAMA PASIEN | POLIKUNIK | DIAGNOSA | NO. RUJUKAN | UPDATE | PULANG | RUJUKAN   | HAPUS          |
| 🕅 Dəta Rəwət İnap        | 1                 |           | 24                             |              | Rinap     | 3     |           |             |           | 817      | 1486717     | ď      | 8      | -         |                |
| 🚱 V-CLAIM V2 🗸           | 2                 |           | 222-08-<br>24                  |              | Ritrap    | 3     |           |             |           | 640      | 1486963     | Ľ      |        | -         |                |
| O Pencarian Peserta      | 3                 |           | 022-08-<br>24                  |              | Rinap     | 3     |           |             | é.        | 650      | 1486919     | Ľ      | 8      | -         |                |
| O Pencarian Data SEP     | - 4               |           | 102-08-<br>24                  |              | Råsap     | -3    |           |             |           | D21.4    | 1486945     | ď      |        |           |                |
| O Monitoring SEP         | 5                 |           | 022-08-<br>24                  |              | Rinap     | 3     |           |             |           | D24      | 1487047     | C.     |        | -         |                |
| O Monitoring Status SEP  | 6                 |           | 122-08-                        |              | Rimap     | 3     |           |             |           | 021      | 1487010     | Ø      |        | -         |                |
| O List SEP Pulang        |                   |           | 26                             |              |           | 14    |           |             | 6         | 100      | 1407010     |        | -      | - 2       | -              |
| O List Rencana Kontrol   |                   |           | 24                             |              | a.s-ap    | 1     |           |             | 2         | - 102    | 1-06873     | 3      |        | 100       |                |
| O List Rujukan Keluar    | 8                 |           | 102-06-<br>24                  |              | Ranap     | 1     |           |             |           | 552      | 1467083     | Ø      |        | <b>DB</b> |                |
| 🕒 Log Out                | e.                |           | 122-08-<br>24                  |              | Rihap     | 1     |           |             |           | tg1.0    | 1487056     | Ø      |        | PA        |                |

Klik gambar 🧧 untuk pasien pulang, maka akan muncul gambar seperti ini:

| No. SEP          |                    |          |  |
|------------------|--------------------|----------|--|
| Status Pulang :  | Atas Persetujuan I | Dokter 🛩 |  |
| Tanggal Pulang : | 08/29/2022         |          |  |
| No. LP Manual :  |                    |          |  |

Klik Update Pulang SEP untuk memulangkan pasien BPJS

### b. Pasien Umum

Untuk pasien umum bisa menggunakan aplikasi SIMRS lama untuk update Pulang Pasien.

# 6. TATA CARA MERUJUK PASIEN

Klik menu **Monitoring SEP,** cari pasien yang akan di pulangkan Seperti gambar dibawah ini :

| Pendaflaran RSMN         | Monito           | oring SEP | 6               |            |           |            |           |             |                |          |             |        |           | Home / I | Monitoring SE |
|--------------------------|------------------|-----------|-----------------|------------|-----------|------------|-----------|-------------|----------------|----------|-------------|--------|-----------|----------|---------------|
| Desay Karmila, S. kom    | Tanggal A        | Pelayonen | Jeois Pelayanan |            |           |            |           |             |                |          |             |        |           |          |               |
| Bashboard                | 08/24<br>Show 11 | /2022     | Rawut Inap      | • Refresh  |           |            |           |             |                |          |             |        |           |          |               |
| Data Pasien              |                  | Market    | TOL             | TGL PULANG | JNS       | KLS        |           |             | and the second | -        |             |        | compare l |          | manito        |
| 🚨 Data Registrasi Pasien | *0               | NO SEP    | 36.9            | SEP        | PELAVANAN | RAWAT      | RO. KARTU | NAMA PASIEN | POLIKUMIR      | DIAGNOSA | NO. RUJUKAN | UPRATE | PULANG    | RUJUKUI  | HAPUS         |
| 🛱 Dəta Rəwat İnap        | 1                |           | 22-08-<br>2¢    |            | Rânap     | 3          |           |             |                | 817      | 1486717     | ß      |           | (CAR)    |               |
| 🚱 V-CLAIM V2 🗸           | 2                |           | 22-08-<br>24    |            | Rånap     | 1          |           |             |                | Kati     | 1486969     | ď      |           | (m)      |               |
| O Pencarian Peserta      | 3                |           | 22-08-<br>24    |            | Rinap     | 3          |           |             |                | C50      | 1486919     | Ľ      | ۲         | -        |               |
| O Pencarian Data SEP     | 4                |           | 22-08-<br>24    |            | RJinap    | 3          |           |             |                | D21.4    | 1486945     | Ø      |           | -        |               |
| O Monitoring SEP         | 5                |           | 12-08-<br>24    |            | R.812p    | 3          |           |             |                | 824      | 1/87047     | Ø      |           | -        |               |
| O Monitoring Status SEP  | 6                |           | 22-08-<br>24    |            | Ritsap    | 2 <b>3</b> |           |             |                | 021      | 1497010     | Z      |           | -        |               |

Klik gambar 💻 untuk merujuk pasien, maka akan muncul gambar seperti ini:

| No. SEF               |                      |          |  |
|-----------------------|----------------------|----------|--|
| Tg(Rivjukan           | 00/24/2022           | 8        |  |
| Tgl Rencene Kunjungan | 08/24/2022           |          |  |
| PPK dirujak           | Carl PPK Ruph        |          |  |
| Jeniz Pelayanan       | - Pélh Jenis Pelayun | M) — 🗸 🕶 |  |
| Catatan               |                      |          |  |
| Diagnesa Nujukan      | tari disprista       | -        |  |
| Tipe Rujukan          | Philip Type Rejukan  |          |  |
| Poli Rujakan          | Cari Puli            |          |  |

• Input No.SEP (Otomatis terisi)

- Input Tgl. Rujukan
- Input Tgl Rencana Kunjungan
- Input PPK dirujuk
- Pilih Jenis Pelayanan
- Input Catatan
- Input Diagnosa Rujukan
- Pilih Tipe Rujukan
- Pilih Poli Rujukan
- Klik Input Rujukan

## 7. TATA CARA UPDATE SEP

Klik menu **Monitoring SEP,** cari pasien yang akan di pulangkan Seperti gambar dibawah ini :

| Pendaflaran RSMN         | Monito            | oring SEP      |                 |            |           |       |           |             |           |                     |              |        |                | Home /         | Monitoring SE |
|--------------------------|-------------------|----------------|-----------------|------------|-----------|-------|-----------|-------------|-----------|---------------------|--------------|--------|----------------|----------------|---------------|
| Dessy Karmita, S. kom    | Tanggal P         | Peicycana      | Jeois Pelayanan | _          |           |       |           |             |           |                     |              |        |                |                |               |
| Dashboard                | 08/24/<br>Show 11 | ¢ entries      | Rawat Inap      | • Refresh  |           |       |           |             |           |                     |              |        |                |                |               |
| Data Pasien              |                   | and the second | TOL             | TEL PULANG | JNS       | KLS   |           | Contractor  |           | and a second second | Terranana an | l.     | and the second | and the second |               |
| 🖨 Data Registrasi Pasien | ND                | NO SEP         | SEP             | SEP        | PELAYANAN | RAWAT | NO. KARTU | NAMA PASIEN | POLIKUNIK | DIAGNOSA            | NO. RUJUKAN  | UPRATE | PULANS         | RUJUKAN        | HAPUS         |
| 🏚 Data Rawat Inap        | 1                 |                |                 |            | Ränap     | 3     |           |             |           | 817                 | 1486717      | R      |                | (CAR)          |               |
| 🚱 V-CLAIM V2 🗸 🗸         | z                 |                |                 |            | Rånap     | 1     |           |             |           | Kati                | 1486969      | B,     | 8              | (2M            |               |
| O Pencarian Peserta      | 3                 |                |                 |            | Rinap     | 3     |           |             |           | C50                 | 1486919      | ď      | 8              | -              |               |
| O Pencarian Data SEP     | - 4               |                |                 |            | Ràisap    | 3     |           |             |           | 021.4               | 1456945      | ø      |                | -              |               |
| O Monitoring SEP         | 5                 |                |                 |            | Ritsap    | 3     |           |             |           | 124                 | 1487047      | R      |                | -              |               |
| O Monitoring Status SEP  | 6                 |                |                 |            | Ritrap    | 2     |           |             |           | 021                 | 1497010      | Ø      |                |                |               |

Klik gambar 🗹 untuk update SEP, maka akan muncul gambar seperti ini:

| No. SEP             | : 0308R0010822V006645       |  |
|---------------------|-----------------------------|--|
| Kelas Rowat Hak     | KELAS II                    |  |
| Kelas Rowat Naik    | - Pilih Kelas               |  |
| Pembiayaan          | - Pilih Pembiayaan          |  |
| Penanggung<br>Jawab | :                           |  |
| Catatan             | ÷                           |  |
| diagAwal            | +                           |  |
| Tujuan              | - PILIH POLIKLINIK          |  |
| Status              | Bukan Kecelakaan LaluLintas |  |
| DRJP                | - PILIH DOKTER              |  |
| No. Telp            | 1                           |  |

- Input No.SEP (Otomatis terisi)
- Input Kelas Rawatan (Otomatis terisi)

- Pilih Kelas Rawat Naik
- Pilih Pembiayaan
- Input Penanggung Jawab
- Input Catatan
- Input DiagAwal
- Pilih Tujuan
- Pilih Status
- Pilih DPJP
- Input No.Tlp (Otomatis terisi)